# 迷你型 ETH-Smart IE 以太网模块

# 用户手册

版本: V2.01 发布日期: 08/2020 大连德嘉工控设备有限公司

## 目录

| 1. | 产品概述3                  |
|----|------------------------|
| 2. | 参数设置4                  |
| 3. | SMART LINE 触摸屏连接设置8    |
| 4. | <b>Step7</b> 连接设置11    |
| 5. | 与 <b>S7-300</b> 时间同步15 |

#### 1 产品概述

大连德嘉推出的产品:迷你型 ETH-Smart IE,是一款十兆百兆自适应的产品。它一端连接在西门子 S7-300 的 MPI 口上,另一端是以太网出口,可以直接连接到交换机或连接到 SMART LINE 触摸屏的以太网口。

- 将 S7-300 PLC 的 MPI/DP(主站 master)连接到大连德嘉迷你型 ETH-Smart IE 适配器,转化 成西门子 Profinet(TCP/IP)以太网协议,通过网线可连接 STEP7/TIA Portal 调试、西门子 SMART LINE 触摸屏。
- 单通道迷你型 ETH-Smart IE 适配器仅用于 PLC 与一台西门子 SMART LINE 触摸屏通讯, 如果想同时连接多个 SMART LINE 触摸屏,请使用另一款[大连德嘉多通道迷你型 ETH-MPI(Smart IE)以太网转换器。
- 安装方便,直接将迷你型以太网模块插头插在 MPI/DP 口上,全部使用以太网线,计算机
   和触摸屏都使用以太网线连接,编程调试也非常的方便,实现了网络化。抗电磁干扰能力
   达到最高等级,比 MPI 或 DP 总线要优越的多,是真正的工业级。
- 通讯速度快,百兆、十兆自适应。
- 对于 S7-300 中小型项目具有非常大的硬件配置灵活性。

注意: SMART LINE 触摸屏的 IP 地址一定要设置为大于 200, 如 192.168.1.205

### 2 参数设置

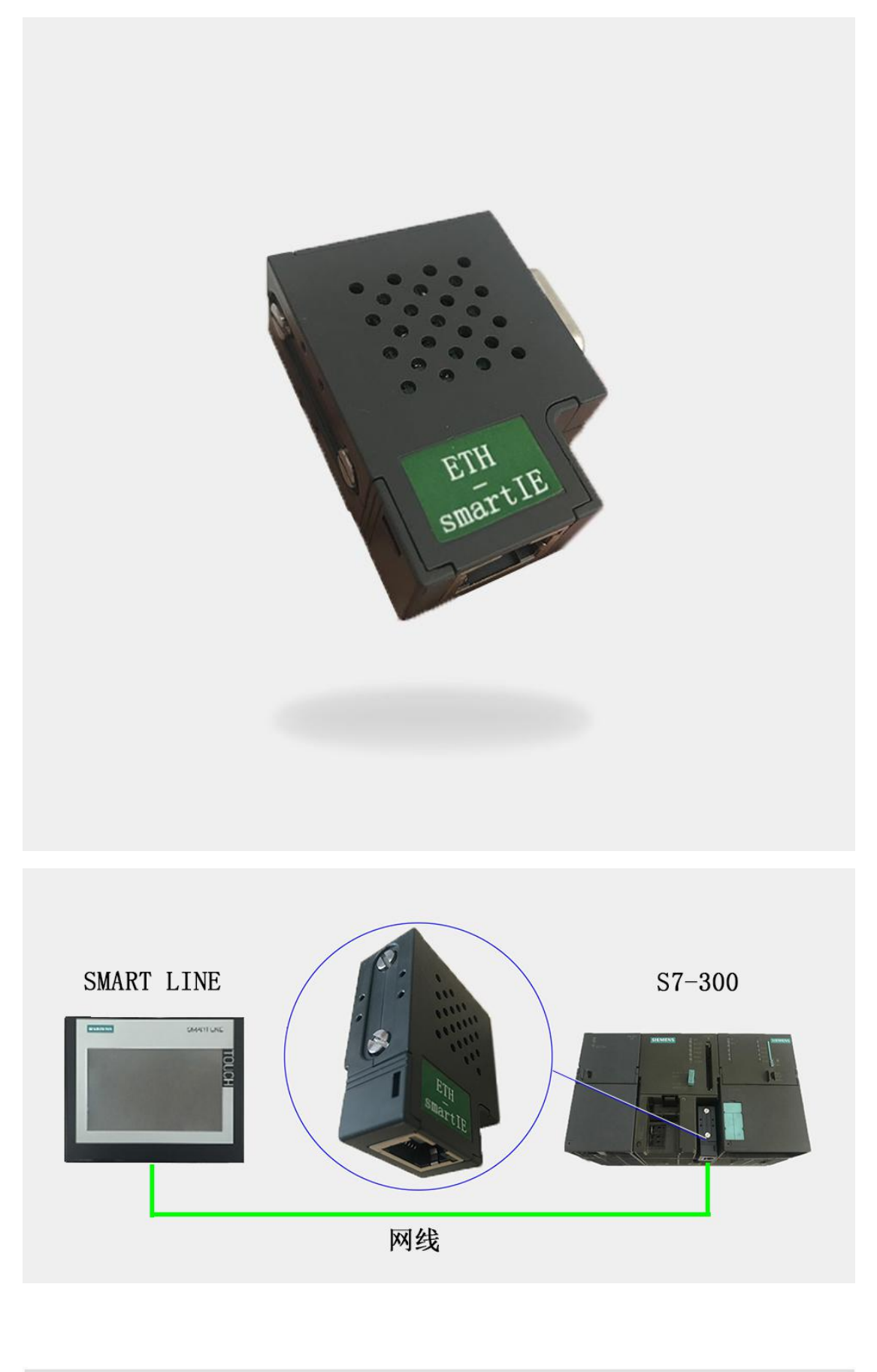

4

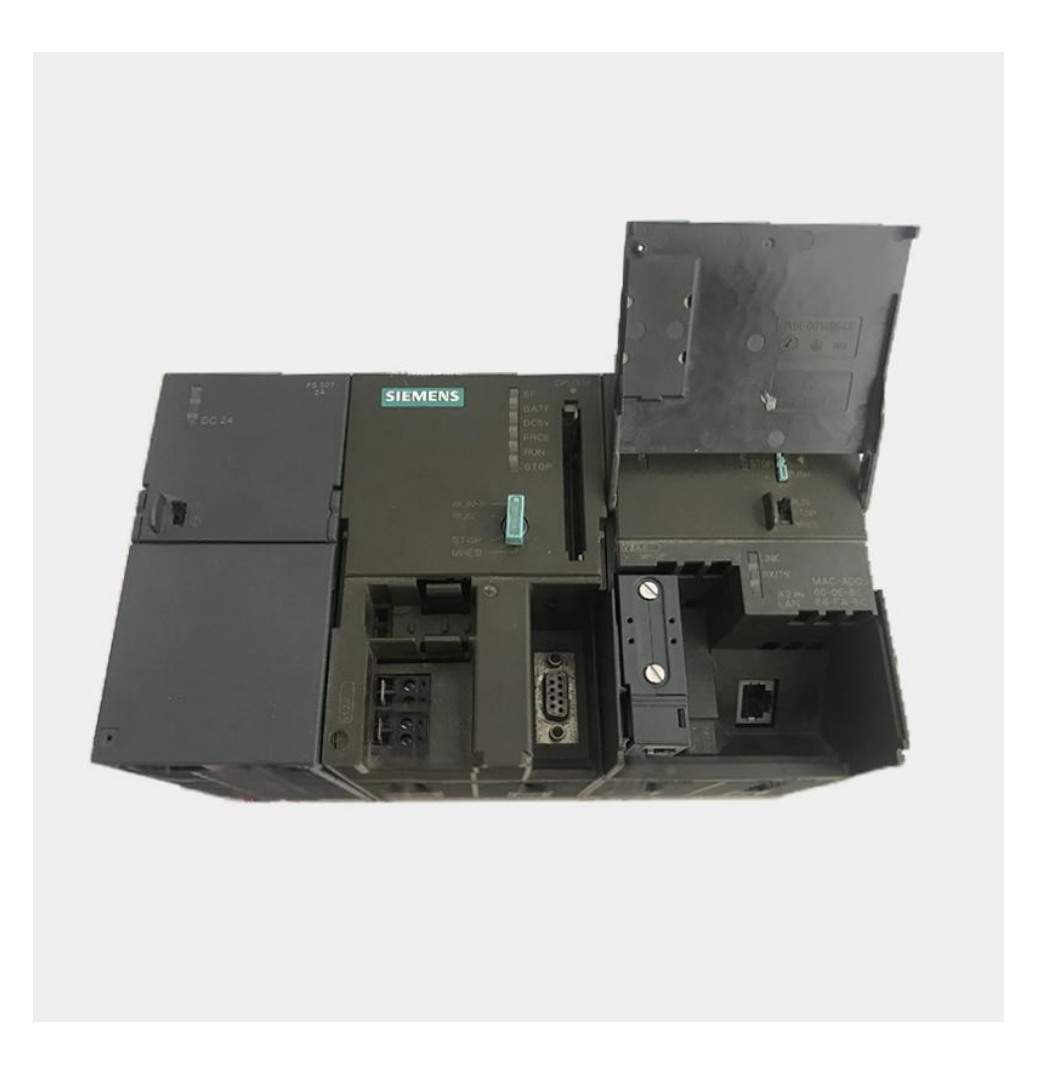

#### 迷你型 ETH-Smart IE 转换器的设置:

迷你型 ETH-Smart IE 的参数设置是通过 IE 浏览器来进行设置的,此时与该转换器相连的 PLC 要上电(注:该转换器是由 PLC 供电的),同时要将该转换器与计算机用网线连接好,星型 用两条直联线(RJ45 网线)由交换机连接到该转换器和计算机;将计算机 IP 地址设置为 (192.168.1.100),掩码(255.255.255.0),网关(192.168.1.1),最后在计算机的 IE 浏览器中键入 192.168.1.222 就可进入该转换器的主菜单(如图所示):

| (C) @ http://192.16 ρ - 2 C × @ menu ×           | — ■ <b>— ▼</b> ■ <b>—</b> ● → ◎ → ◎ → ◎ → ◎ ↔ ↔ ↔ ↔ ↔ ↔ ↔ ↔ ↔ ↔ ↔ ↔ |
|--------------------------------------------------|---------------------------------------------------------------------|
| 襘 desktop.ini ℓ 百度 ℓ 京东 ℓ 苏宁易购 ℓ 淘宝 ℓ 天猫         |                                                                     |
| 主菜单                                              | ^                                                                   |
| 欢迎您使用ETH-smartIE触屏适配器                            |                                                                     |
| (超小型)                                            |                                                                     |
| 应用于MPI转网口连接西门子SMART LINE触摸屏                      |                                                                     |
| 参数设置 / 显示<br>MPI/DP通讯状态显示<br>诊断及调试 功能<br>产品使用说明书 | E                                                                   |
| 大连德嘉工控设备有限公司                                     |                                                                     |
| www.dl-winbest.com && www.dl-winbest.cn          |                                                                     |
| Tel:0411-82810696 Fax:0411-82813210              |                                                                     |
| ID:005-20200809-002                              |                                                                     |
|                                                  | € 100% -                                                            |

用鼠标点击[参数设置/显示]进入设置画面:

| 通讯接口(IP/MPI/DP)设置                                                                          |  |  |  |  |  |  |  |
|--------------------------------------------------------------------------------------------|--|--|--|--|--|--|--|
| ETH_MPI通讯转换器IP: 192 168 001 010 (0255)<br>ETH_MPI通讯转换器MAC: 00 65 5A 26 6C 3A (两位十六进制数)不用改变 |  |  |  |  |  |  |  |
| MPI 波特率: 自动检测 ✓ MPI-187.5K是常用设置<br>PLC_MPI站号: 002 (132/127)                                |  |  |  |  |  |  |  |
| ETH_MPI站号:000 (032/127) 基本不用改变<br>最高MPI站号:31 ♥ 31是常用设置                                     |  |  |  |  |  |  |  |
| Smart IE触摸屏 I/Q/M 与S7-300的 I/Q/M完全对应<br>V区与DB块映射选择 SWITCH:1 ✔ (05)                         |  |  |  |  |  |  |  |
|                                                                                            |  |  |  |  |  |  |  |

点击"MPI/DP通讯状态显示",显示通讯状态 OK 即可

| <ul> <li>         ← ● ● http://192.16</li></ul> | C × @ 通讯状态 ×<br>〕 苏宁易购 ● 淘宝 ● 天猫         | - □ × )<br>îî ☆ ŵ |
|-------------------------------------------------|------------------------------------------|-------------------|
|                                                 | 通讯状态OK                                   | Î                 |
|                                                 | ETH_MPI站号:000 当前波特率:187.5K               |                   |
|                                                 | MPI/DP 站号一揽表                             |                   |
|                                                 | 0 1 2 3 4 5 6 7 8 9 A B C D E F          |                   |
|                                                 |                                          | B                 |
|                                                 | 32 0 0 0 0 0 0 0 0 0 0 0 0 0 0 0 0 0     |                   |
|                                                 | 48 0 0 0 0 0 0 0 0 0 0 0 0 0 0 0 0 0     |                   |
|                                                 |                                          |                   |
|                                                 | 96 0 0 0 0 0 0 0 0 0 0 0 0 0 0 0 0 0 0 0 |                   |
|                                                 | 112 0 0 0 0 0 0 0 0 0 0 0 0 0 0 0 0 0    |                   |
|                                                 |                                          |                   |
|                                                 | 返回主菜单                                    |                   |
|                                                 |                                          | € 100% -          |

### 3 SMART LINE 触摸屏连接设置

 对于西门子 SMART LINE 触摸屏,在 WinCC Flexible 中[连接]--> [接口]选"以太网"、PLC 设备[地址]填入该转换器的 IP 地址 [例如: 192.168.1.10],[循环操作]打对号"√";另外 SMART LINE 触屏(HMI)的 IP 地址也应设置在同一段内,例如: 192.168.1.200

|                                                                                                    | 小型设备<br>在该类型项目中,控制器和 HMI 说<br>单击 HMI 设备,选择另一类型<br>若所选的 HMI 设备支持多种分<br>诸从列表中选择控制器的类型。 | 设备直接连接。在此,选择 HMI 设备、<br>1的 HMI 设备。<br>新菜,请从列表中选择设置。<br>-<br> | 连接和控制器,使其与设备组结           | \$HI符。                                              |
|----------------------------------------------------------------------------------------------------|--------------------------------------------------------------------------------------|--------------------------------------------------------------|--------------------------|-----------------------------------------------------|
| 送择项目类型<br>HMI 设备和控制器<br>画面模板<br>画面浏览<br>系纹画面<br>库<br>项目信息<br>□                                                                                                    | HMI 设备<br>Smart 1000 IE mm                                                           | 连接<br>ETHERNET                                               | <u>_</u>                 | E2 6133                                             |
|                                                                                                    | ◀ 返回                                                                                 | 取消                                                           | 完成                       | 下一步                                                 |
|                                                                                                    | <b>减</b> 过提定 在维                                                                      | 计母                                                           |                          | 连接                                                  |
| È接_1 SIM4                                                                                                    | xTIC \$7 200                                                                         | 0                                                            |                          |                                                     |
| Smart 1000 IE                                                                                                    |                                                                                      | 触摸屏的实际IP                                                     |                          | Station                                             |
| 类型<br>● IP<br>● I50<br>月前<br>一<br>150<br>月前<br>一<br>二<br>192.<br>一<br>月<br>二<br>192.<br>一<br>月<br>二<br>192.<br>一<br>月<br>二<br>二<br>二<br>二<br>二<br>二<br>二<br>二<br>二<br>二<br>二<br>二<br>二 | HMI 设备<br>168,001,200<br>设备上组态地址<br>S70NLINE                                         | 转换器                                                          | 地址<br>扩展<br>机架<br>系的IP地址 | PLC 设备<br>192, 168, 001, 010<br>描述<br>の<br>の<br>が操作 |

西门子 SMART LINE 触摸屏的[E、I、Q、M、V]与 S7-300/1200 PLC 的[E、I、Q、M、DB]相 互对应,除 V 区与 DB 块要通过 SWITCH 的选择值来确定对应关系外,其余都是一一对应关系

SMART LINE 触摸屏对应 S7-300/1200 PLC

Q ⊠(0-32767) ---- Q ⊠(0-32767)

I ⊠(0-32767) ---- I ⊠(0-32767)

M ⊠(0-32767) ---- M ⊠(0-32767)

V区(0-32767) ---- DB1 块......

V 区与 DB 块映射选择 SWITCH:[0-5] 西门子 SMART LINE 触摸屏的 V 区与 S7-300/1200 PLC 的 DB 块的对应关系选择开关

该设置仅对西门子 SMART LINE 触摸屏有效 。

当 SWITCH=0 时: V0--V32767 对应 DB1.DBX0--DB1.DBX32767

当 SWITCH=1 时:

V100--V199 对应 DB1.DBX0--DB1.DBX99 长度 99

V200--V299 对应 DB2.DBX0--DB2.DBX99

V300--V399 对应 DB3.DBX0--DB3.DBX99

.....

V32600--V32699 对应 DB326.DBX0--DB326.DBX99

.....

当 SWITCH=2 时:

V0--V999 对应 DB100.DBX0--DB100.DBX999 长度 999

V1000--V1999 对应 DB101.DBX0--DB101.DBX999

V2000--V2999 对应 DB102.DBX0--DB102.DBX999

V3000--V3999 对应 DB103.DBX0--DB103.DBX999

.....

V16000--V16999 对应 DB116.DBX0--DB116.DBX999

.....

当 SWITCH=3 时:

V0--V9999 对应 DB100.DBX0--DB100.DBX9999 长度 9999 V10000--V19999 对应 DB101.DBX0--DB101.DBX9999 V20000--V29999 对应 DB102.DBX0--DB102.DBX9999 V30000--V32767 对应 DB103.DBX0--DB103.DBX2767

当 SWITCH=4 时:混合长度

V100--V199 对应 DB1.DBX0--DB1.DBX99 长度 99

V200--V299 对应 DB2.DBX0--DB2.DBX99

V300--V399 对应 DB3.DBX0--DB3.DBX99

.....

V2600--V2699 对应 DB26.DBX0--DB26.DBX99

.....

V9900---V9999 对应 DB99.DBX0--DB99.DBX99 V10000--V10999 对应 DB110.DBX0--DB110.DBX999 长度 999 V11000--V11999 对应 DB111.DBX0--DB111.DBX999 V12000--V12999 对应 DB112.DBX0--DB112.DBX999 V13000--V13999 对应 DB113.DBX0--DB113.DBX999 V19000--V19999 对应 DB119.DBX0--DB119.DBX999 V20000--V29999 对应 DB120.DBX0--DB120.DBX9999 长度 9999 V30000--V32767 对应 DB130.DBX0--DB130.DBX2767 长度 2767

当 SWITCH=5 时:常用设置,从 DB10 开始对应(V0xxx-DB10/V32xxx-DB42)

V0--V999 对应 DB10.DBX0--DB10.DBX999 长度 999
V1000--V1999 对应 DB11.DBX0--DB11.DBX999
V2000--V2999 对应 DB12.DBX0--DB12.DBX999
V3000--V3999 对应 DB13.DBX0--DB13.DBX999

V16000--V16999 对应 DB26.DBX0--DB26.DBX999

.....

.....

#### 4 STEP 7 连接设置

请按照下面链接下载所需驱动程序:

XP 系统驱动(STEP7): <u>点击下载</u>

Win7 32 位系统驱动(STEP7): 点击下载

Win7/10 64 位系统驱动(STEP7/TIA Portal): 点击下载

1. 下载完成后解压,运行 ETH\_MPI.exe

| ETH-MPI(smartIE) [STEP7/TIA driver] setup         | Constant of the local division of the local division of the local |              |
|---------------------------------------------------|----------------------------------------------------------------------------------------------------|--------------|
| 仅针对windows系统在C.盘有效<br>WINBEST ×64 V20.9           | install 安装                                                                                                    | Uninstall 卸载 |
| 仅用于大连德嘉迷你型或高版 ETH-MPI(su<br>以及迷你型或高版单通道触屏适配器ETH-s | martIE)<br>smartIE                                                                                                    |              |

然后选[install 安装],完成后,你就能在西门子的 set the PG/PC interface 中找到 ETH-MPI 驱动 选项。

2. 打开 SIMATIC-->step7-->设置 PG-PC 接口

| STONLINE (STEP 7)> ETH_MPI<br>(STEP 7 的标准设置)                    | *                |
|-----------------------------------------------------------------|------------------|
| 为使用的接口分配参数 (2):<br>ETH_MPI                                      | 属性 (2)           |
| PC internal. local. 1<br>PC/PPI cable. PPI. 1<br>PLCSIM. ISO. 1 | 复制 (I)<br>删除 (L) |
| (用户参数分配(已转换))                                                   |                  |

3. 选择 ETH\_MPI, 然后点击 Properties..(属性), 在该转换器的 IP 地 址中填入 192.168.1.10。

| 属性 - STEP7/TIA X64(ETH-MPI)                                                                                                    |
|----------------------------------------------------------------------------------------------------|
| ETH-MPI(smartlE) 转换器的 IP 地址 /域名                                                                                                    |
| 192.168.1.10                                                                                                    |
|                                                                                                    |
| EIH-MFI(smarte) 妇愛刻                                                                                                    |
| 近北:                                                                                                    |
| 超时: 305 _                                                                                                    |
| PLC MPI 参数                                                                                                    |
| 波特率 :                                                                                                    |
| 最高站地址 :                                                                                                    |
| 确定 默认(D) 取消 在线测试                                                                                                    |
| 说明:(W20.9)Win7 64位<br>www.dl-winbest.cn<br>在IE浏览器中键入<br>http://192.168.1.222<br>可以查看ETH-MPI(smartIE)<br>的IP地址及相关的帮助文档<br>本驱动适用于大连德嘉以下产品:<br>迷你型或高版ETH-MPI(smartIE)<br>迷你型或高版ETH-smartIE |

- 可通过[在线测试]按钮测试填入的 IP 地址是否与该转换器完全一至。如果不能与该转换器 正常通讯,需在 IE 浏览器中键入 http://192.168.1.222 来查该转换器的 IP 地址,然后修改
   "设置 PGPC 接口"中该转换器的 IP 地址。
- 5. 选择[确定]按钮保存设置,之后使用您就可以通过 Step 7 对西门子 S7-300 进行编程了。

由于本驱动是在 VC++2019 运行库基础上编写的,如果电脑没有 2019 运行库,导致驱动文件通过编程软件读不到,如有连接 STEP7 或博途上传/下载时提示: "在线:无法加载所选的通讯驱动程序,未找到文件", 请安装压缩包里的"微软常用运行库",再次尝试。

#### Win7/10 64 位系统编程软件 TIA Portal 设置

1. 首先安装相应驱动,打开 TIA Portal 软件,点击"项目名",选择"在线",将设备作为新站上传。

| VA Siemens - C:\Users\Administrato                                                  | r\Documents\Automation\                                           | test\test                    |                      |
|-------------------------------------------------------------------------------------|-------------------------------------------------------------------|------------------------------|----------------------|
| 项目(P) 编辑(E) 视图(V) 插入()<br>登 🔁 🕞 保存项目 📑 🐰 🤖                                          | 在线(O <mark>) 选项(N) 工具(T)<br/>ダ 转至在线(N)<br/>ダ 扩展左线</mark>          | 窗口(W)<br>Ctrl+K              | 帮助(H)<br>💋 转至在线 💋 转至 |
| 项目树 💷 🗸                                                                             | ₩ 转至离线(F)                                                         | Ctrl+M                       |                      |
| 设备                                                                                  | <b>盟</b> 仿真(T)                                                    | ,                            |                      |
| 🔲 🔛 🛄 🖻                                                                             | 停止运行系统/仿真()                                                       |                              |                      |
| <ul> <li>▼ ■ test</li> <li>■ 添加新设备</li> <li>▲ 设备和网络</li> </ul>                      | ■ 下载到设备(L)<br>扩展的下载到设备(X)<br>下载并复位 PLC 程序<br>将用户程序下载到存储卡          | Ctrl+L                       |                      |
| <ul> <li>▶ □ PLC_1 [CPU 313C-2 DP]</li> <li>▶ □ 未分组的设备</li> <li>▶ □ 公共数据</li> </ul> | <ul> <li>实际值的快照</li> <li>将快照加载为实际值</li> <li>将起始值加载为实际值</li> </ul> |                              |                      |
| <ul> <li>▶ 1 (回) 又 (日 1) 五</li> <li>▶ 1 (回) 语言和资源</li> </ul>                        | ■ 从设备中上传(软件)(U)                                                   | )                            | 1                    |
| ▶ 🔚 在线访问                                                                            | 将设备作为新站上传(硬)                                                      | 件和软件)…                       |                      |
| ▶ 🤄 读卡器/USB 存储器                                                                     |                                                                   | )                            | $\sim \alpha$        |
|                                                                                     | <b>盐?</b> 可访问的设备(B)                                               | Ctrl+U                       | and the              |
|                                                                                     | ■ 启动 CPU(A) ■ 停止 CPU(P)                                           | Ctrl+Shift+E<br>Ctrl+Shift+Q |                      |
|                                                                                     | 9. 在线和诊断(D)                                                       | Ctrl+D                       |                      |
|                                                                                     | in my see of                                                      | 1                            |                      |

2. 在 PG/PC 接口中选择 MPI 类型, 驱动选择 "ETH\_MPI",点击"开始搜索",待搜索完成 上传即可。

| 将设备上传至 PG/PC | 所选接口的可访问节点 | PG/PC接口的;<br>PG/PC; | 类型: <mark>是MPI</mark><br>接口: <mark>)</mark> ETH_M | IPI    | ×                             |
|--------------|------------|---------------------|---------------------------------------------------|--------|-------------------------------|
| 丙烁 LED       | 设备<br>     | 设备类型<br>            | 接口类型                                              | 地址     | MAC 地址                        |
| 在线状态信息:      |            |                     |                                                   | □ 仅显示措 | 开始搜索(5)<br>误消息<br>从设备上传 取消(C) |

3. 下载程序时,在 PG/PC 接口中选择 MPI 类型,驱动选择 "ETH\_MPI",点击"开始搜索", 待搜索完成下载即可。

| 扩展的下载到设备 |               |                                     | -                                                                   |                              |            | >                                                                                                    |
|----------|---------------|-------------------------------------|---------------------------------------------------------------------|------------------------------|------------|----------------------------------------------------------------------------------------------------|
|          | 组念访问节点鹰<br>设备 | 于 PLC_1<br>旧备米刑                     | 忎趰                                                                  | 米刑                           | ++++++     | 구ळ                                                                                                    |
|          | PLC 1         | CPU 313C-2 DP                       | 2 X2                                                                | PROFIBUS                     | 2          | 1 113                                                                                                    |
| 4        |               | CPU 313C-2 DP                       | 2 X1                                                                | MPI                          | 2          |                                                                                                    |
|          |               | PG/PC 接口的<br>PG/PC<br>接口/子网的<br>第一个 | <b>类型:</b><br>接口:<br>·<br>·<br>·<br>·<br>·<br>·<br>·<br>·<br>·<br>· | MPI ↓ ETH_MPI ↓ 插槽 '2 ×1' 炎性 | 的方向        | <ul> <li>•</li> <li>•</li> <li>•&lt;</li></ul> |
|          | 选择目标设备:       |                                     |                                                                     |                              | 显示所有兼容的    | 设备 🔹                                                                                                    |
| in hai   | 设备<br>一       |                                     | 接口<br>MPI                                                           | 类型  :                        | 地址<br>访问地址 | 目标设备                                                                                                    |
|          |               |                                     |                                                                     |                              |            |                                                                                                    |
| □ 闪烁 LED |               |                                     |                                                                     |                              |            |                                                                                                    |
| 在线状态信息:  |               |                                     |                                                                     |                              | 🗌 仅显示错误消   | 开始搜索( <u>S</u> )                                                                                                    |
|          |               |                                     |                                                                     |                              |            |                                                                                                    |
|          |               |                                     |                                                                     |                              |            |                                                                                                    |
|          |               |                                     |                                                                     |                              |            | 下载(L) 取消(C)                                                                                                    |

由于本驱动是在 VC++2019 运行库基础上编写的,如果电脑没有 2019 运行库,导致驱动文件通过编程软件读不到,如有连接 STEP7 或博途上传/下载时提示: "在线:无法加载所选的通讯驱动程序,未找到文件", 请安装压缩包里的"微软常用运行库",再次尝试。

#### 5 与 S7-300 时间同步

在进行介绍之前,我先把我做好的程序样例上传到此处,你可以直接下载

S7-300 程序: <u>点击下载</u>(右键另存为)

触摸屏程序: 点击下载(右键另存为)

a. 在 STEP7 中,在 OB1 中调用 SFC1 来读取系统时间,如下图

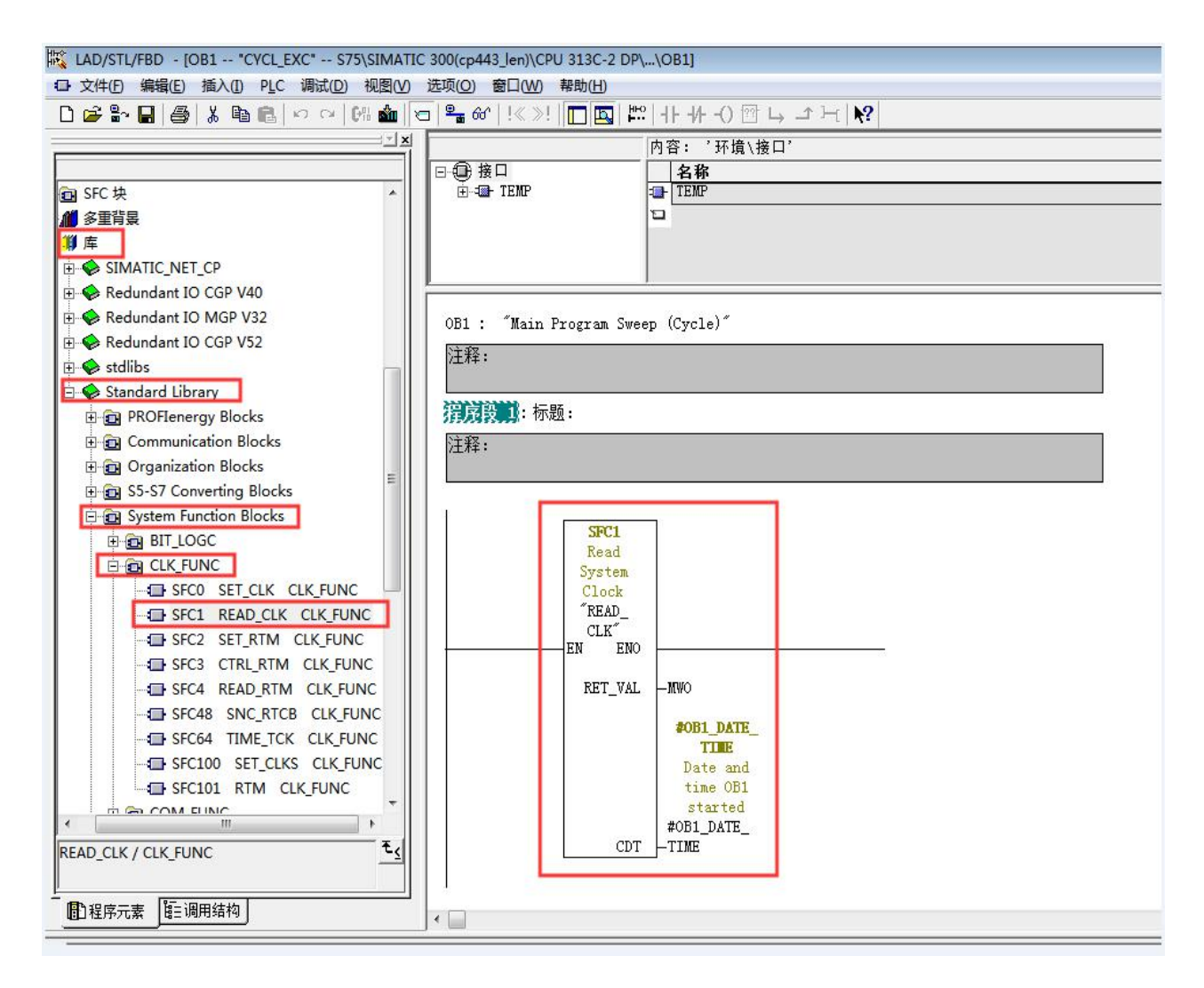

b. 插入 SFC1 后会自动生成变量,按照图示填写 SFC 参数

| TC 300(cp443 len)\CPU 313C-2 DP\\OI | B1]              |               |      | 6                                                     | ×  |
|-------------------------------------|------------------|---------------|------|-------------------------------------------------------|----|
| 选项(O) 窗口(W) 帮助(H)                   |                  |               |      | - 5                                                   | ×  |
| ☜ º₄ @ !≪≫! □ ▣ № +                 | -+/() @ L _ + -  | ?             |      |                                                       |    |
|                                     | 内容: '环境\接口\TE    | τΡ'           |      |                                                       | -  |
| 日金接口                                | - 名称             |               | 被扯   | 注释                                                    | -  |
| ⊡                                   | 1 OB1_EV_CLASS   | Byte          | 0.0  | Bits 0-3 = 1 (Coming event), Bits 4-7 = 1 (Event clas | 'n |
| 10 OB1_EV_CLASS                     | 1 OB1_SCAN_1     | Byte          | 1.0  | 1 (Cold restart scan 1 of OB 1), 3 (Scan 2-n of OB 1) |    |
| 1 OB1_SCAN_1                        | 1 OB1_PRIORITY   | Byte          | 2.0  | Priority of OB Execution                              |    |
| OB1_PRIORITY                        | 🕲 OB1_OB_NUMBR   | Byte          | 3.0  | 1 (Organization block 1, OB1)                         |    |
| OB1_OB1_NUMBR                       | OB1_RESERVED_1   | Byte          | 4.0  | Reserved for system                                   |    |
| DB1 RESERVED 2                      | OB1_RESERVED_2   | Byte          | 5.0  | Reserved for system                                   |    |
| OB1 PREV CYCLE                      | 1 OB1_PREV_CYCLE | Int           | 6.0  | Cycle time of previous OB1 scan (milliseconds)        |    |
| OB1_MIN_CYCLE                       | 1 OB1_MIN_CYCLE  | Int           | 8.0  | Minimum cycle time of OB1 (milliseconds)              |    |
| 1 OB1_MAX_CYCLE                     | 13 OB1 MAX CYCLE | Int           | 10.0 | Maximum cycle time of OB1 (milliseconds)              |    |
| DB1_DATE_TIME                       | DB1_DATE_TIME    | Date_And_Time | 12.0 | Date and time OB1 started                             |    |
|                                     | E                |               |      |                                                       | -  |
| MEANEX                              |                  | 202           |      |                                                       |    |
| 注释.                                 |                  |               |      |                                                       | 1  |
| /1/++                               |                  |               |      |                                                       |    |
|                                     |                  |               |      |                                                       |    |
|                                     |                  |               |      |                                                       | -  |
| SFC1                                |                  |               |      |                                                       |    |
| Read                                |                  |               |      |                                                       |    |
| System                              |                  |               |      |                                                       |    |
| Clock                               |                  |               |      |                                                       |    |
| "READ_                              |                  |               |      |                                                       |    |
| CLK"                                |                  |               |      |                                                       |    |
| EN ENO                              |                  |               |      |                                                       |    |
| RET_VAL —M                          | WO               |               |      |                                                       |    |
|                                     | AND A DUPP       |               |      |                                                       |    |
|                                     | TTEE             |               |      |                                                       |    |
|                                     | Date and         |               |      |                                                       |    |
|                                     | time OB1         |               |      |                                                       |    |
|                                     | started          |               |      |                                                       |    |
| #                                   | OB1_DATE_        |               |      |                                                       |    |
| CDT -T                              | IME              |               |      |                                                       |    |
|                                     |                  |               |      |                                                       |    |

C. 在 OB1 中新建程序段,加入以下程序,将时间数据传送到 DB1 中

|                                                                                                    | 内容: '环境\接口\TEMP' |               |      |  |  |
|----------------------------------------------------------------------------------------------------|------------------|---------------|------|--|--|
| ⊡@-接口                                                                                                    | 名称               | 数据类型          | 地址   |  |  |
| TEMP     OB1_EV_CLASS     OB1_SCAN_1     OB1_SCAN_1     OB1_OB_NUMBR     OB1_OB_NUMBR     OB1_RESERVED_1     OB1_RESERVED_2     OB1_PREV_CYCLE     OB1_MIN_CYCLE     OB1_MAX_CYCLE     OB1_DATE_TIME | DB1_EV_CLASS     | Byte          | 0.0  |  |  |
|                                                                                                    | 🕲 OB1_SCAN_1     | Byte          | 1.0  |  |  |
|                                                                                                    | OB1_PRIORITY     | Byte          | 2.0  |  |  |
|                                                                                                    | 🕲 OB1_OB_NUMBR   | Byte          | 3.0  |  |  |
|                                                                                                    | OB1_RESERVED_1   | Byte          | 4.0  |  |  |
|                                                                                                    | 1 OB1_RESERVED_2 | Byte          | 5.0  |  |  |
|                                                                                                    | 🕲 OB1_PREV_CYCLE | Int           | 6.0  |  |  |
|                                                                                                    | 🕲 OB1_MIN_CYCLE  | Int           | 8.0  |  |  |
|                                                                                                    | 🕲 OB1_MAX_CYCLE  | Int           | 10.0 |  |  |
|                                                                                                    | 🕲 OB1_DATE_TIME  | Date_And_Time | 12.0 |  |  |
|                                                                                                    | 12               |               |      |  |  |

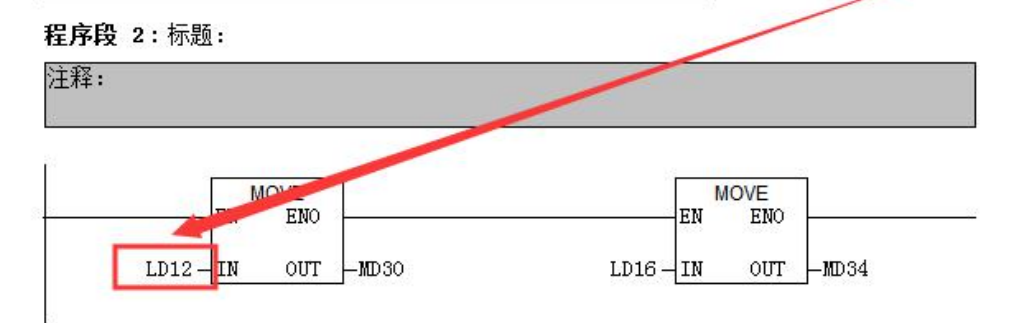

D. 最后,还要激活 plc 的时钟,其步骤如下:在 online 方式下,PLC——Set Time of Day...

| ath:            | Accessibl    | e Nodes\MPI =   | 2 (directly)          |  |  |
|-----------------|--------------|-----------------|-----------------------|--|--|
| -<br>Inline'    | Order No :   | 6857 315-       | 28813-0480            |  |  |
| /ill The .      | Name:        | CPU 315-2 PN/DP |                       |  |  |
|                 | i            | Date:           | T <u>i</u> me of Day: |  |  |
| PG/PC time: 08  |              | 08/25/2012      | 06:27:28 PM           |  |  |
| Module time: 08 |              | 08/25/2012      | 06 27 33 PM           |  |  |
| 🔽 Tak           | e from PG/PC | :               |                       |  |  |
|                 |              |                 | More >>               |  |  |
| Appl            | ¥ I          | Close           | e   Help              |  |  |

E. 在触摸屏中定义读取时间的区域指针地址为 MW30

| WinCC flexible SMART - S7-120                                                                           | 0.hmismart                    | 100                     |             |                       |         |         | -                   |
|----------------------------------------------------------------------------------------------------|-------------------------------|-------------------------|-------------|-----------------------|---------|---------|---------------------|
| 项目(P)编辑(E)视图(V) 插入(I)                                                                                   | 格式(E) 选项(⊆                    | )) 窗口(W) 帮助             | (H)         |                       |         |         |                     |
| 💦 新建 🔸 📂 📕 🗠 + 😋 + 🕽                                                                                    | < X h 🛍 .                     | 🕹 😼 🐜 .                 | ↓. M        | H 9 1                 |         | •       | . @ ? ?             |
| 中文(中华人民共和国) 💌 🗸                                                                                         |                               |                         | -           | -                     |         |         |                     |
| 项目 💡 🗙                                                                                                  | □起始画面                         | ∫" 连接                   |             |                       |         |         |                     |
| · 项目<br>· ···································                                                           |                               | 通讯驱动<br>SIMATIC S       | 程序<br>7 200 | ▲<br><u>在</u> 线<br>▼开 | 注释<br>▼ |         |                     |
| ● ● ● 设置<br>● ● ● 受设置<br>● ● ● ■ 历史数据<br>● ● ● ○ 万史数据<br>● ● ● ○ 万系统用户管理<br>● ● ● ○ 设备设置<br>● ● ● □ 百误置 | 参数<br>田于所有连接<br>直接<br>三 <未定义> | <b>斯</b> 計<br>日本<br>回面号 | ) de tul    | -                     |         | 长度<br>5 | <b>社发模式</b><br>循环连续 |
|                                                                                                    | ■ 连接_1                        | 日期/时间PLC                | MW 30       |                       |         | 6       | 循环连续                |
|                                                                                                    | ■ <木定义>                       | 坝目称识号                   |             |                       |         | 1       | 循地连续                |
| 由 崎 版本管理                                                                                                | 用于每个连接                        | 12                      |             |                       |         |         |                     |